## Module 7 – eenvoudig verslag – reisbureau-2

- 1. Download het document Tekst verslag maken reisbureau van de wiki.
- 2. Kies documentopmaak Gearceerd
- 3. Kies het thema Berlijn
- 4. Pas het kleurenpalet aan naar Roodviolet
- 5. Maak de kopjes op mbv de stijlen; gebruik hiervoor Kop1 en Kop2 volgens onderstaand voorbeeld:

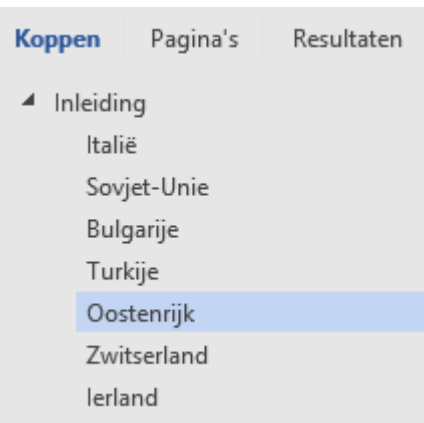

- 6. Voeg een voorblad toe en vul de tekstvakken in
- 7. Voeg na het voorblad een lege pagina in en maak een automatische inhoudsopgave
- 8. Zorg ervoor dat Italië op een nieuwe pagina begint gebruik een hard pagina-einde.
- 9. Zet in de voettekst links *<je eigen naam>* en rechts het paginanummer
- Voeg minimaal 2 afbeeldingen toe aan de tekst. Zoek deze afbeeldingen zelf via Google. Maak de afbeeldingen maximaal 8 cm breed en zorg dat de tekst naast de afbeeldingen verder gaat.
- 11. Werk de inhoudsopgave bij.
- 12. Sla het document op in je ict portfolio als M7 Verslag Reisbureau <je naam>